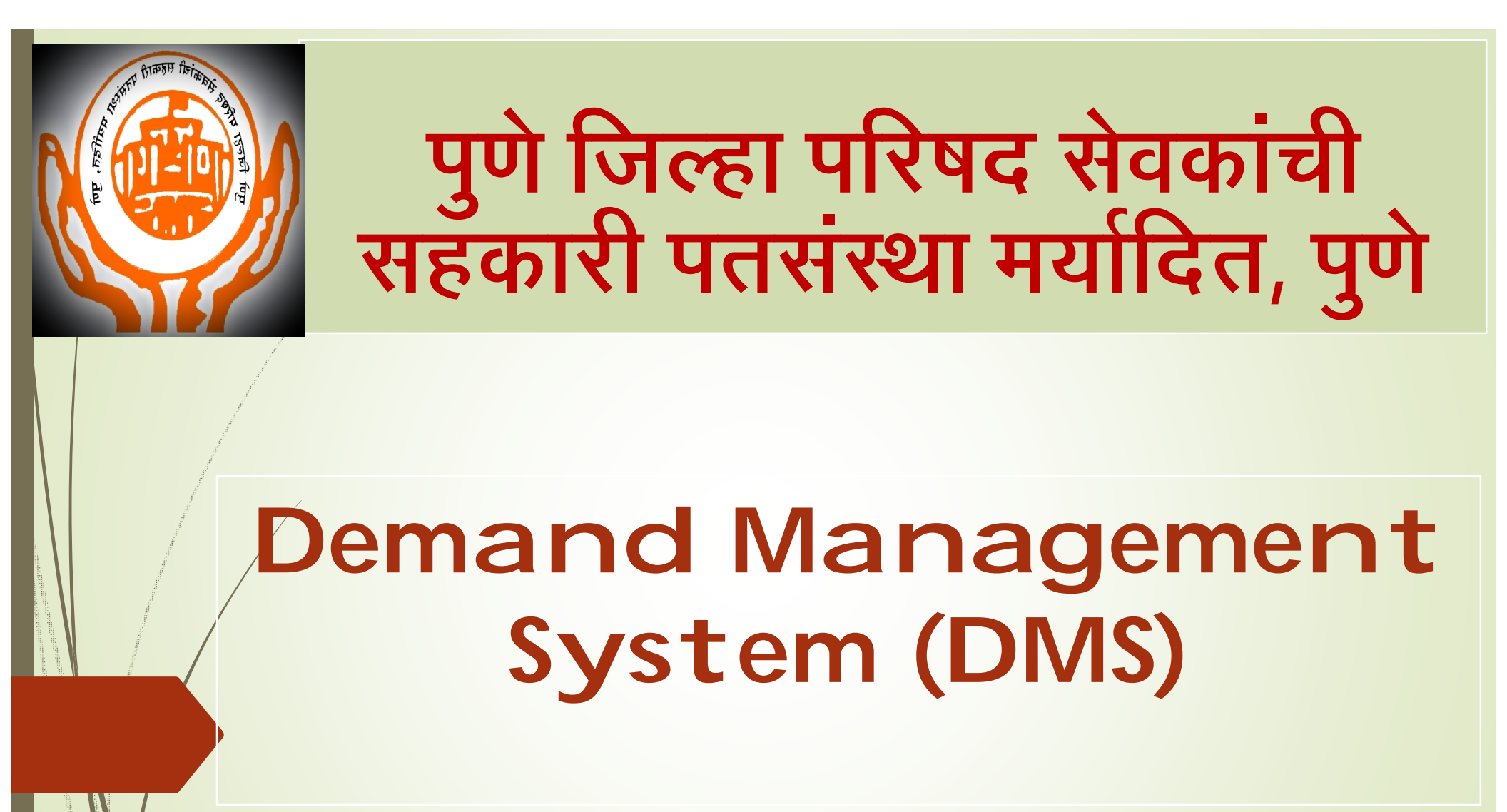

# संकल्पना – योगेश मानसिंग नांदखिले

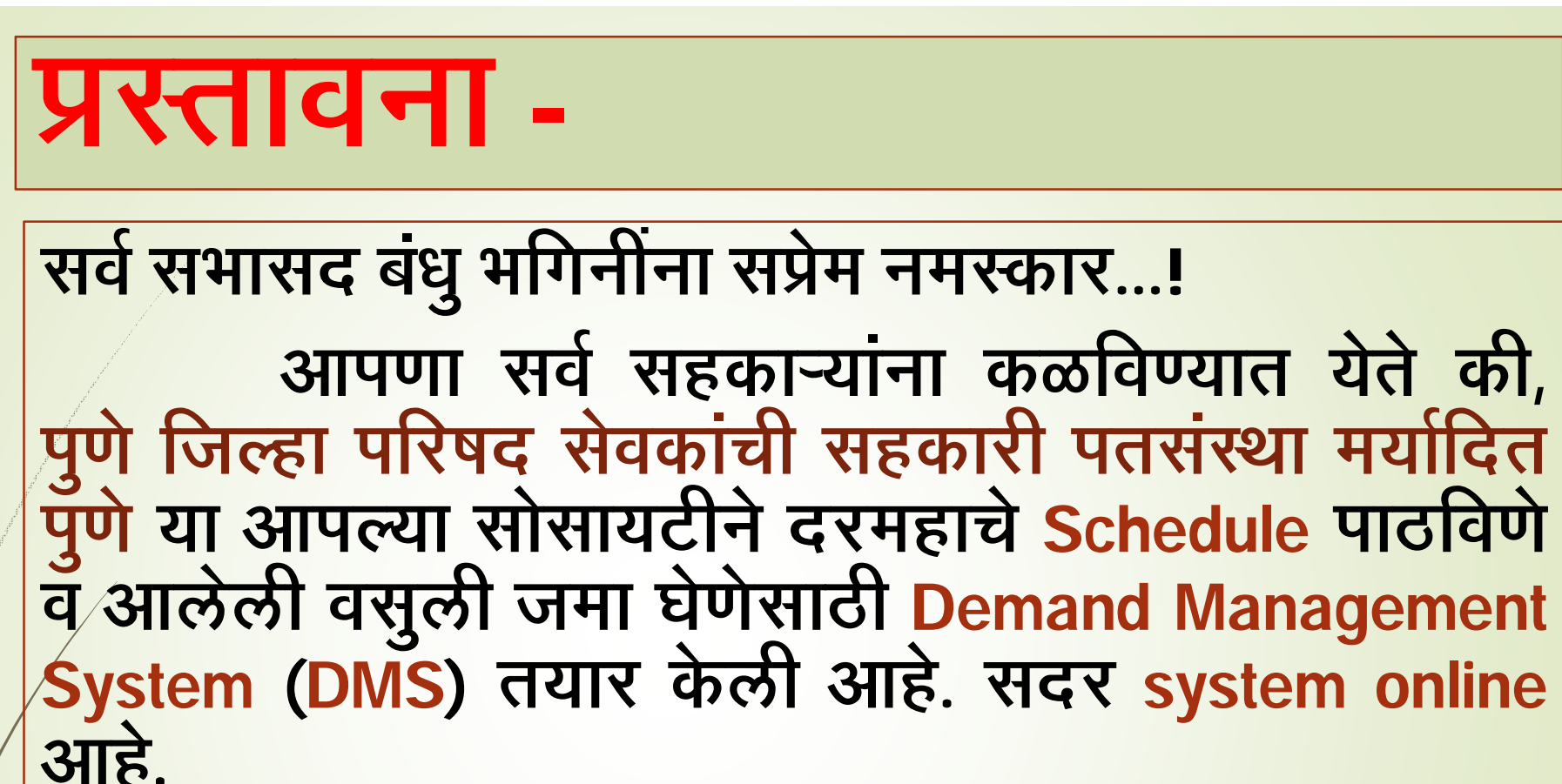

या प्रणालीचे उद्घाटन मा. श्री. सुरज मांढरे, मुख्य कार्यकारी अधिकारी, जिल्हा परिषद पुणे यांचे शुभहस्ते करण्यात आलेले आहे. साहेबांनी ही प्रणाली पाहून सदर प्रणाली "कौतुकास्पद" असून आपले सर्वांचे अभिनंदन केले आहे.

### DMS (Demand Management System) ची वैशिष्ट्ये -

- आपण आपल्या विभागाचे कपातपत्र DMS (Demand Management System) या प्रणालीमध्ये Online पाहू शकता.
- DMS या online प्रणालीमध्ये सभासदांच्या वेतनातून केलेली कपात New Total च्या Column मधे भरुन सोबत Deduction proof व Money Transfer proof जोडून Forward to Society बटन दाबून सोसायटीकडे पाठविता येते.
- सोसायटीकडून सर्व विभागांची कपातपत्रे दरमहा 12 तारखेस generate करुन DMS प्रणालीमध्ये उपलब्ध करुन देणे शक्य.
  - यापुढे कपातपत्र email किंवा पोस्टाने पाठविण्याची आवश्यकता राहणार नाही.
- वेतन झाल्यावर संबंधित विभागांना कपातीच्या अचुक याद्या तात्काळ पाठविणे शक्य.
- विभागांनी वेळेत याद्या पाठविल्यावर पुढील महिन्याचे अचूक कपातपत्र मिळणे शक्य.
- संस्थेची वसुली वाढून थकबाकीचे प्रमाण कमी होणार.
- सोसायटीकडे आलेली वसुली जमा घेणे व पुढील महिन्याचे कपातपत्र पाठविणे यासाठीचा वेळ वाचून कामातीलअचुकता वाढणार. Pendency नक्की कोणत्या टप्प्यावर आहे ते कळणार आहे.
- संस्थेने पाठविलेल्या वसुलीमध्ये विभागाने कोणाची वसुली केली नाही, कोणाची कमी केली अथवा जास्त केली ते सभासदनिहाय कळणार.

## प्रणालीच्या वापराबाबत -

 www.pzps.org या वेबसाईटवर खालील User Name व

Password ने लॉगीन करा.

User Name - Sevarth L1 DDO Code

(eg. 02221400051\_AST)

Default Password - Admin@123

**टीप –** जिल्हा ग्रामीण विकास यंत्रणा, महाराष्ट्र रोजगार हमी योजना, भूजल सर्व्हेक्षण यंत्रणा या विभागांचे वेतन Sevarth प्रणालीमधून होत नाही. त्यांनी खालील User Id चा वापर करावा.

\* जिल्हा ग्रामीण विकास यंत्रणा - DRDA\_AST

महाराष्ट्र रोजगार हमी योजना - MREGS\_AST

भूजल सर्व्हेक्षण यंत्रणा - GSDA\_AST

बांधकाम विभागाकडील मैलकामगारांचे वेतन सेवार्थ प्रणाली मधून होत नाही. तथापि बांधकाम विभागाचे लॉगीनमध्येच मैलकामगारांचे कपातपत्र दिलेले आहे.

2) सॉगीन केल्यावर default password change करा.

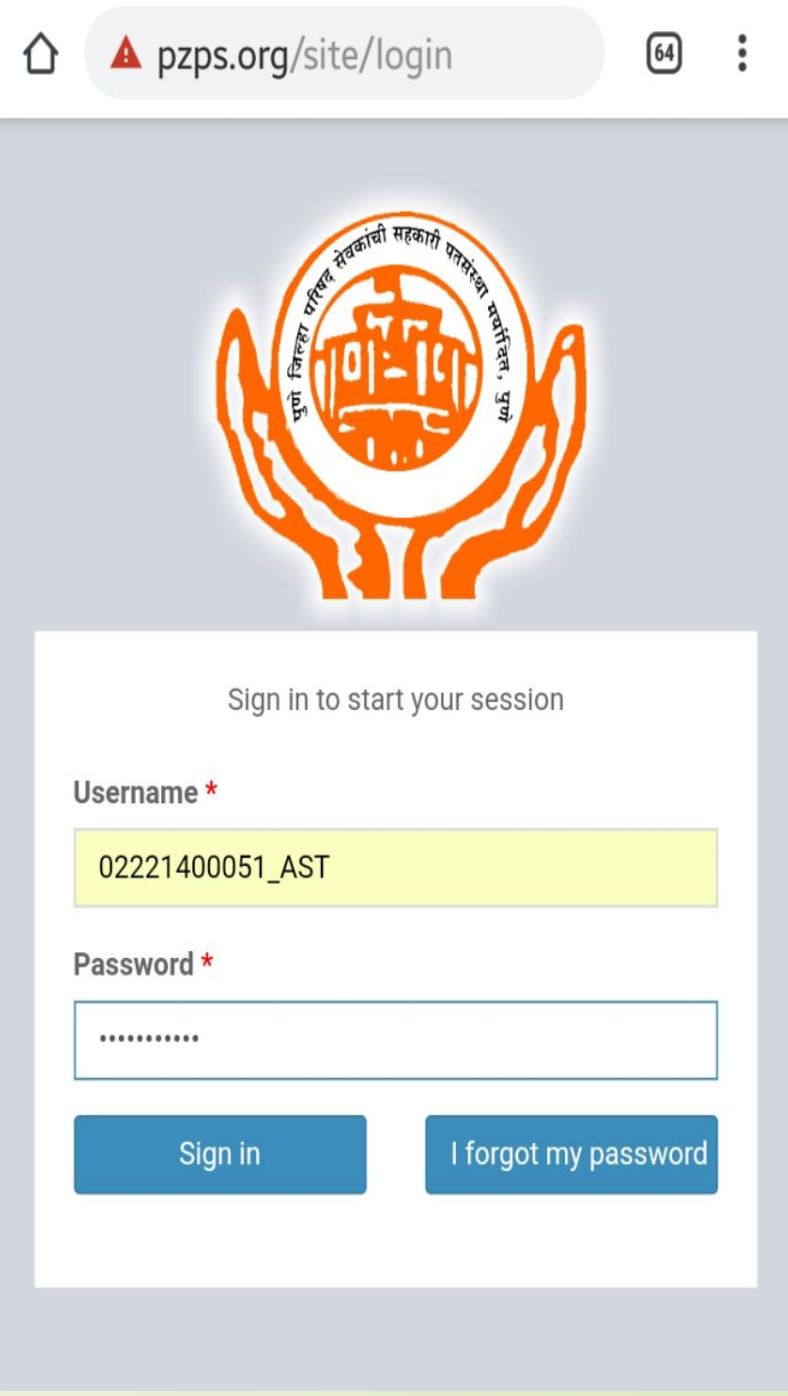

#### 3) DDO व Contact person (clerk) चे details भरा.

#### 3 A) DDO details -

- DDO full name
- Date of joining
- Select Designation
- Office email Id
- DDO mobile no.
- Upload DDO photo
- Upload DDO signature -

#### 3 B) Contact person details -

- Sevarth Id
- Full name
- Date of joining
- Contact person mobile no.
- Upload contact person photo -
- ही माहिती भरल्यानंतर
- Update बटन दाबा.

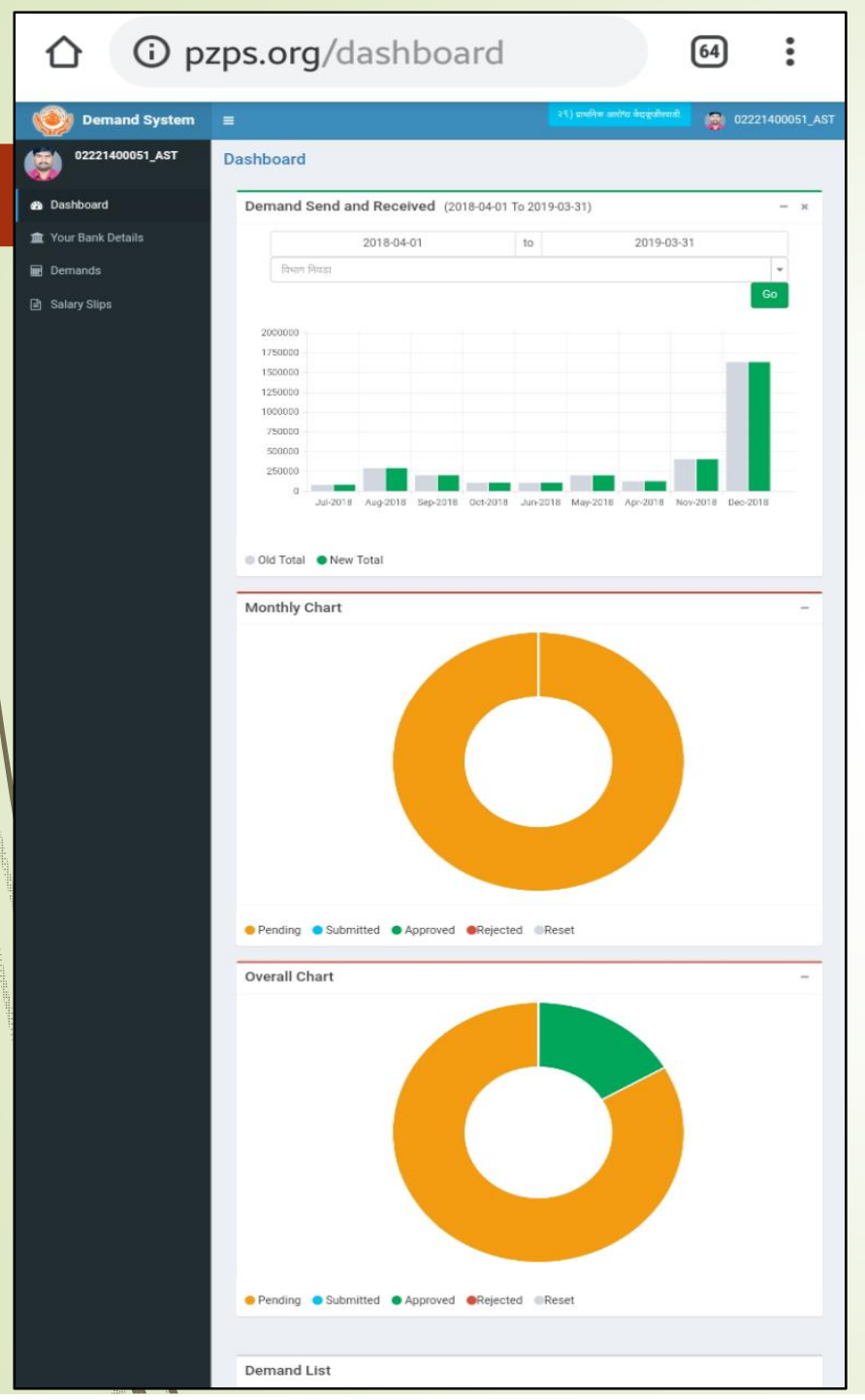

| 4) बँक details                                     | DDO Bank Name *                                | Pune District Central Co-Op. Bank Ltd Pune      |
|----------------------------------------------------|------------------------------------------------|-------------------------------------------------|
| v O                                                | Bank Name Short *                              | PDCC Bank Ltd                                   |
| बक निवडा                                           | Branch *                                       | LONI KALBHOR(103)                               |
| शाम्या निवदा                                       | Bank IFSC Code *                               | HDFC0CPDCCB                                     |
| KIIGI 101951                                       | Bank Account Number *                          | 103001600000090                                 |
| * IFSC code                                        | भाषांआप येई                                    | ल.                                              |
| पुर्ण बँक खाते                                     | क्रमांक भरा.                                   |                                                 |
| बँकेची माहिती                                      | भरल्यानंतर                                     | Save बटन दाबा.                                  |
| 5) वरील सर्व<br>Dashboard                          | माहिती भरल<br>दिसेल.                           | यानंतर आपणास                                    |
| 6) डाव्या बाजूल<br>Details, Der<br>button दिलेल    | T <b>Dashboa</b> ı<br>mands, Sala<br>ने आहेत.  | rd, DDO Bank<br>ry Slip इ. Menu                 |
| 7) Dashboard<br>Send and<br>Chart, Ov<br>Demand दि | वर उजव्या व<br>Received<br>erall Chai<br>सतील. | बाजूला Demand<br>Chart, Monthly<br>rt व Pending |
| 8) Pending D<br>समोरील Pen                         | )emand list<br><mark>ding</mark> बटन दा        | t मधील महिन्या<br>बा.                           |

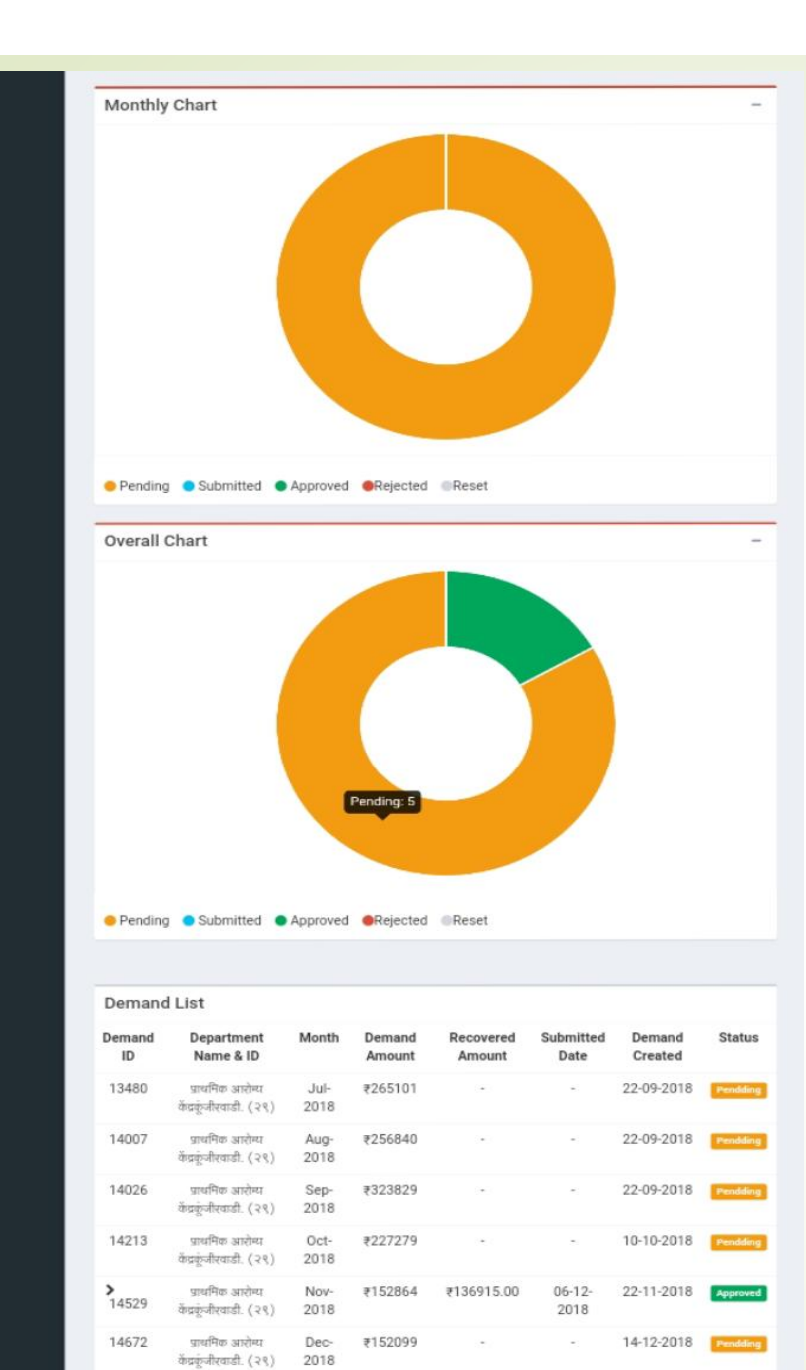

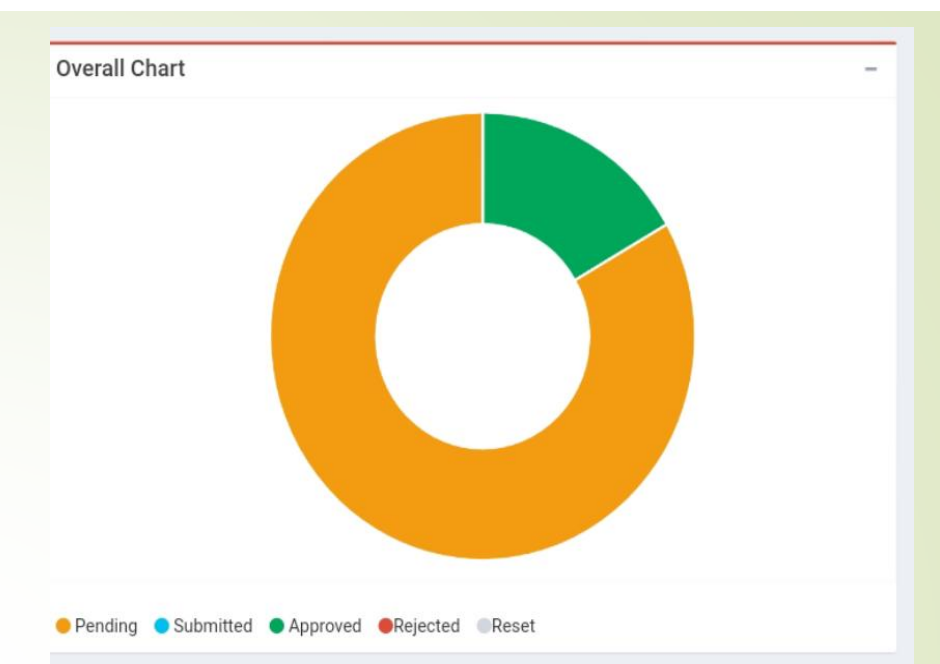

#### Demand List

View All

| Demand<br>ID         | Department<br>Name & ID                   | Month        | Demand<br>Amount | Recovered<br>Amount | Submitted<br>Date | Demand<br>Created | Status   |
|----------------------|-------------------------------------------|--------------|------------------|---------------------|-------------------|-------------------|----------|
| 13480                | प्राथमिक आरोग्य<br>केंद्रकूंजीरवाडी. (२९) | Jul-<br>2018 | ₹265101          | 2                   | 2                 | 22-09-2018        | Pendding |
| 14007                | प्राथमिक आरोग्य<br>केंद्रकूंजीरवाडी. (२९) | Aug-<br>2018 | ₹256840          | ÷                   | -                 | 22-09-2018        | Pendding |
| 14026                | प्राथमिक आरोग्य<br>केंद्रकूंजीखाडी. (२९)  | Sep-<br>2018 | ₹323829          | -                   | -                 | 22-09-2018        | Pendding |
| 14213                | प्राथमिक आरोग्य<br>केंद्रकूंजीरवाडी. (२९) | Oct-<br>2018 | ₹227279          |                     | -                 | 10-10-2018        | Pendding |
| <b>&gt;</b><br>14529 | प्राथमिक आरोग्य<br>केंद्रकूंजीरवाडी. (२९) | Nov-<br>2018 | ₹152864          | ₹136915.00          | 06-12-<br>2018    | 22-11-2018        | Approved |
| 14672                | प्राथमिक आरोग्य<br>केंद्रकूंजीरवाडी. (२९) | Dec-<br>2018 | ₹152099          | σ                   | -                 | 14-12-2018        | Pendding |

View All

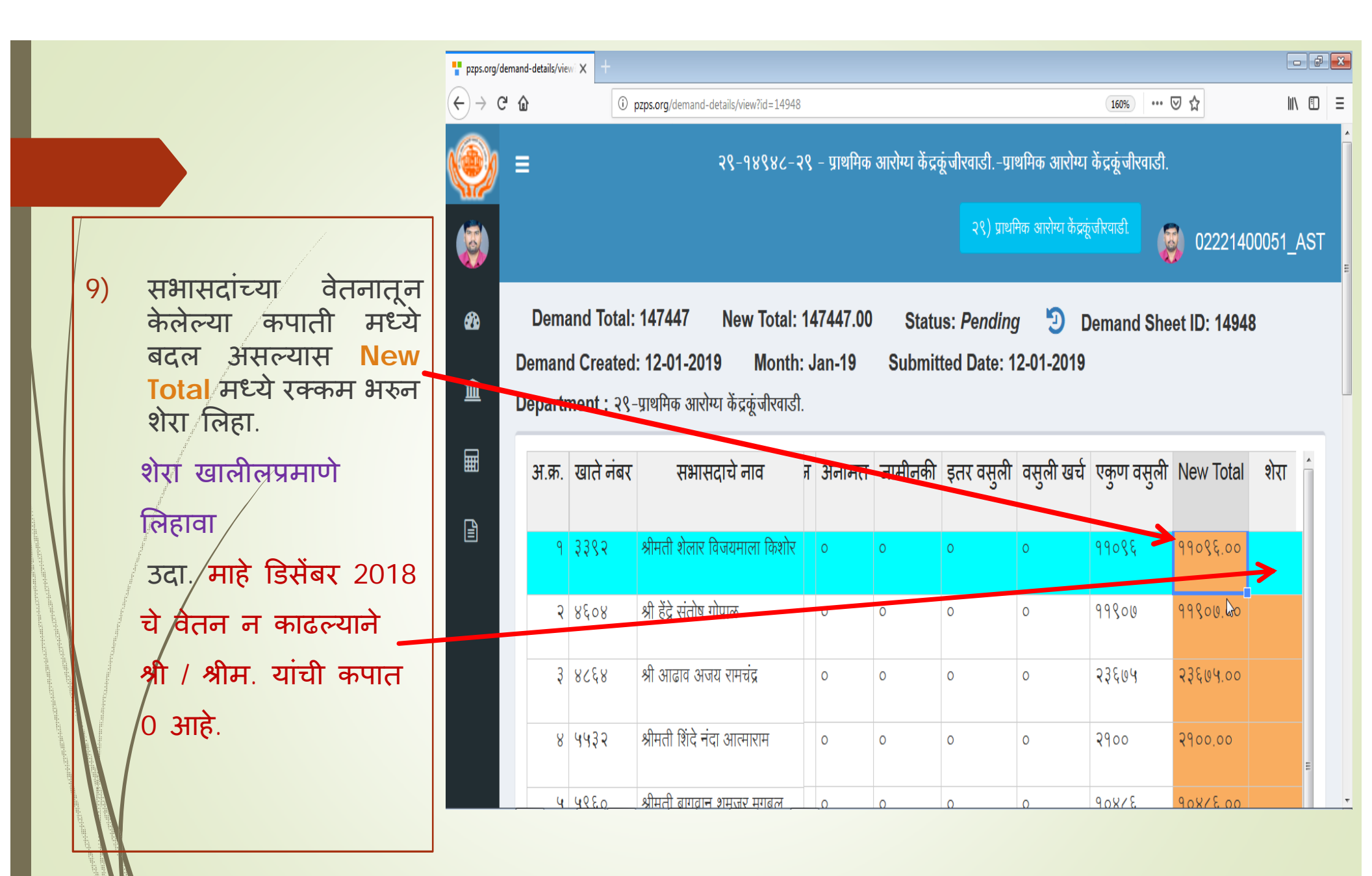

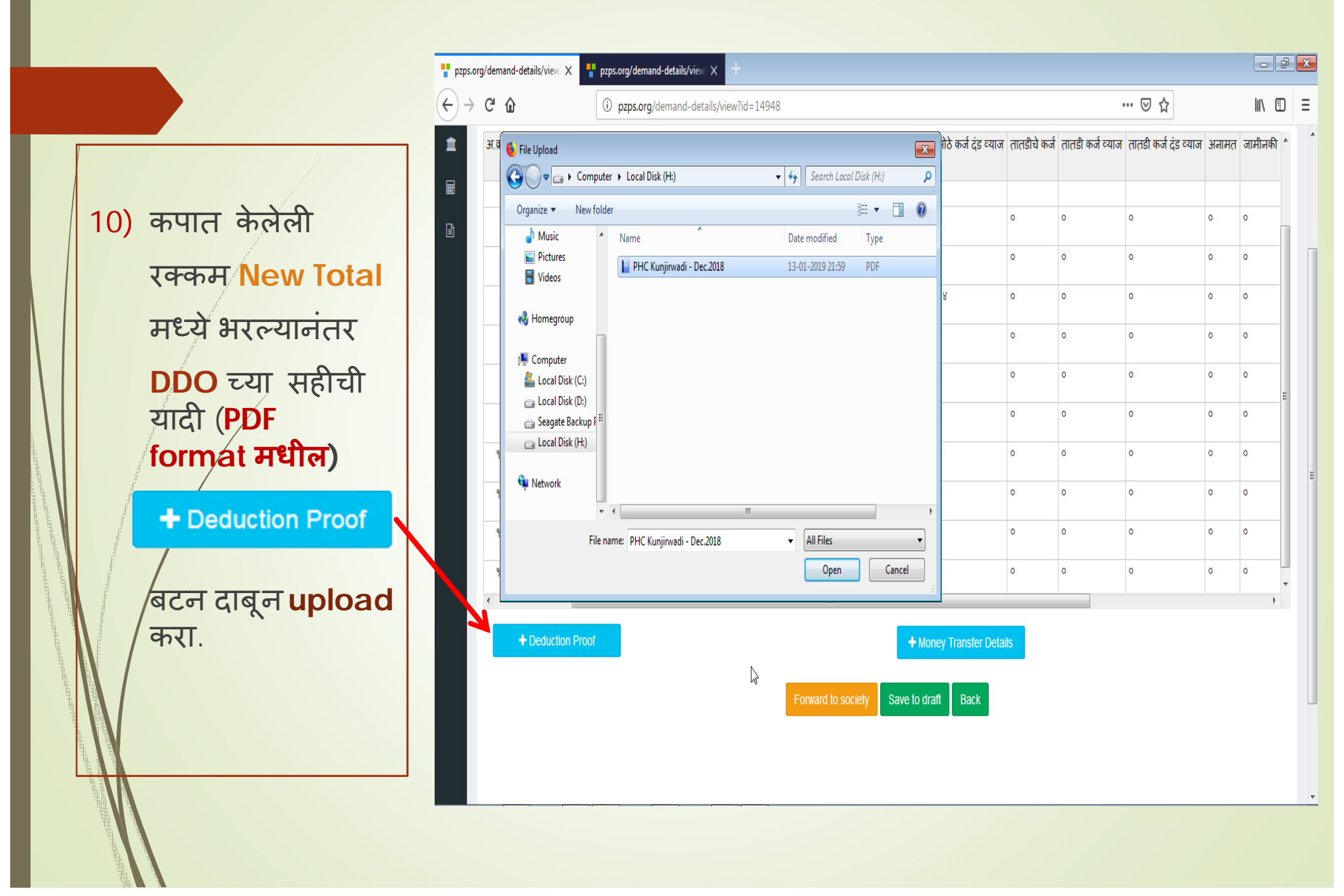

11) नंतर + Money Transfer Details बटन दाबून बँकेत पैसे भरल्याची माहिती भरा.

- 11.1) New Total मध्ये भरलेली कपात रक्कम आपोआप येते.
- 11.2) रक्कम **cheque** ने बँकेत भरली असल्यास **by cheque** ला **click** करा. Cheque no. टाका.
- 11.3) रक्कम ECS ने बँकेत भरली असल्यास by ECS Letter ला click करुन Ecs letter no. टाका.
- 11.4) Select Bank transfer date
- 11.5) संस्थेला काही मेसेज द्यायचा असेल तर Note मध्ये मेसेज type करा.

11.6) Attach proof समोरील Browse... बटन दाबून **बँकेचे चलन** / Ecs letter upload करा.

\* टीप - पुढील Slide मध्ये मुद्दा क्र. 11 चा क्रम (11.1 ते 11.6) सचित्र दाखविला आहे.

### Money Transfer Details-

|          | pzps.o | org/demand-details/view 🗙 🚦 pzp                                                         | s.org/demand-details/view X +         |                                  |                                                                                                    |                   |
|----------|--------|-----------------------------------------------------------------------------------------|---------------------------------------|----------------------------------|----------------------------------------------------------------------------------------------------|-------------------|
|          | €→     | C û                                                                                     | pzps.org/demand-details/view?id=14948 |                                  | 90%) 🗵 🏠                                                                                                    | ∭\ 🗊 🗏            |
|          |        | ≡<br>Demand Total: 147447                                                               | Add/Edit Bank Details                 |                                  | 🗴 उधमिक आरोग केंद्र्यूनीखाडी.                                                                                                    | 02221400051_AS    |
|          | 6      | New Total: 147447.00<br>Status: <i>Pending</i> 🧐                                        | DDO Bank datails                      |                                  |                                                                                                    |                   |
|          | 1      | अ.ज्ञ. खाते नंबर सभासदाचे न                                                             | DDO Bank Name *                       | Pune District Central Co-Op. Bar | त्र्याज तातडी कर्ज दंड व्याज अना                                                                                                    | मत जामीनर्व ^     |
|          |        | ३ ४८६४ श्री आढाव अजय रामधं                                                              | DDO Bank Name Short *                 | LONI KALBHOR(103)                | • • • • •                                                                                                    | •                 |
| مو<br>مو | e      | ४ ५५३२ श्रीमती शिंदे नंदा आत्म                                                          | DDO Branch Name *                     | LONI KALBHOR(103)                | • • • • • • • • • • • • • • • • • • •                                                                                                    | •                 |
|          | 1      | ५ ५९६० श्रीमती बागवान शमजुर                                                             | IFSC Code *                           | HDFC0CPDCCB                      | Sile Upload                                                                                                    |                   |
|          |        | ६ ६०७६ श्री चाफेकर दिपक सुर्यः                                                          | Amount *                              | 147447                           | Search                                                                                                    | 1 Local Disk (H:) |
|          |        | ७ ६२२९ श्री मांदछिले योगेश मान<br>८ ६३१८ श्रीमती आब्मावे मंगल १                         |                                       | ◉ By Cheque ○ By ECS/Letter      | Organize  New folder Videos PHC Kunjirwadi - Challan Dec.2018 PHC Kunjirwadi - Dec.2018                                                                                                    | ** -              |
|          | 1      | ९ ६९५० श्री चोकर्लिगन राहुल अ                                                           | Cheque No *                           | 497512                           | Not the second second s |                   |
|          | 1      | <ol> <li>७०२० श्री विस्सागर अशोक ज</li> <li>९१ ७५३३ श्रीम.आंबले रत्नप्रमा मध</li> </ol> | Bank Transfer Date *                  | 2019-01-02                       | Ecomputer                                                                                                    |                   |
|          | 1      | १२ ७६६६ श्रीम. भिसे सारिका भार                                                          | Note                                  | माहे                             | Seagate Backup F                                                                                                    |                   |
|          | 1      | । ২ ৩৩৭৭ - আদ. বলব আহবনা বাং<br>ব                                                       |                                       |                                  | 🗣 Network                                                                                                    |                   |
|          |        | + Deduction Proof                                                                       |                                       | h.                               | File name: PHC Kunjirwadi - Challan Dec.201:  All Files                                                                                                    |                   |
|          |        |                                                                                         | Attach Proof                          | Browse No file selected.         | Ор                                                                                                    | en Cancel         |

| $(\leftarrow) \rightarrow$ | C 🗘 🕕                                                                                                    | zps.org/demand-details/view?id=14948              |                                                                      | 90% … 🗸 🕎                             | lu\ f                   |
|----------------------------|----------------------------------------------------------------------------------------------------|---------------------------------------------------|----------------------------------------------------------------------|---------------------------------------|-------------------------|
|                            | Demand Total: 147447<br>New Total: 147447.00<br>Status: <i>Pending</i>                                                           |                                                   | 4IQ                                                                  | प्रथमिक आरोग्य केंद्र्यूंजीखाडी.      | 022214000               |
|                            | अ.क. खाते नंबर सभासदाचे न<br>३ ४८६४ श्री आताव अजय पनच                                                                            | Attach Proof                                      | Browse No file selected.                                             | याज तातडी कर्ज दंड व<br>०             | याज अनामत जामीनव<br>० ० |
|                            | ४ ५५२२ आमता शव नवा आल<br>५ ५९६० श्रीमती बागवान शमजुर<br>६ ६०७६ श्री वाजेकर दिपक सर्य                                             | Society Bank details                              |                                                                      | •<br>•                                |                         |
|                            | ७ ६२२९ श्री मांदखिले योगेश मान<br>८ ६२१८ श्रीमती आष्मावे मंगल १                                                                  | Society IFSC Code *                               | HDFC0CPDCCB                                                          | •<br>•<br>•                           | 0 0                     |
|                            | ९ ६९५० श्री चौदालिंगन राहुल अ<br>१० ७०२० श्री हिरसागर अशोक उ                                                                     | Number *<br>Society Bank Account<br>Holder Name * | Pune Zilla Parishad Sevakanchi<br>Sahakari Patsanstha Marya,<br>Puno | •                                     | • •                     |
|                            | <ul> <li>२ ७६६६ श्रीम. मिसे सारिका मार</li> <li>२ ७६६६ श्रीम. मिसे सारिका मार</li> <li>२३ ७७११ श्रीम. वणवे जस्विनी बा</li> </ul> |                                                   | , if                                                                 | · · · · · · · · · · · · · · · · · · · | • • •                   |
|                            | Deduction Proof                                                                                                    |                                                   |                                                                      | Save                                  | ,                       |

#### कपात पत्र संस्थेकडे पाठविणे -

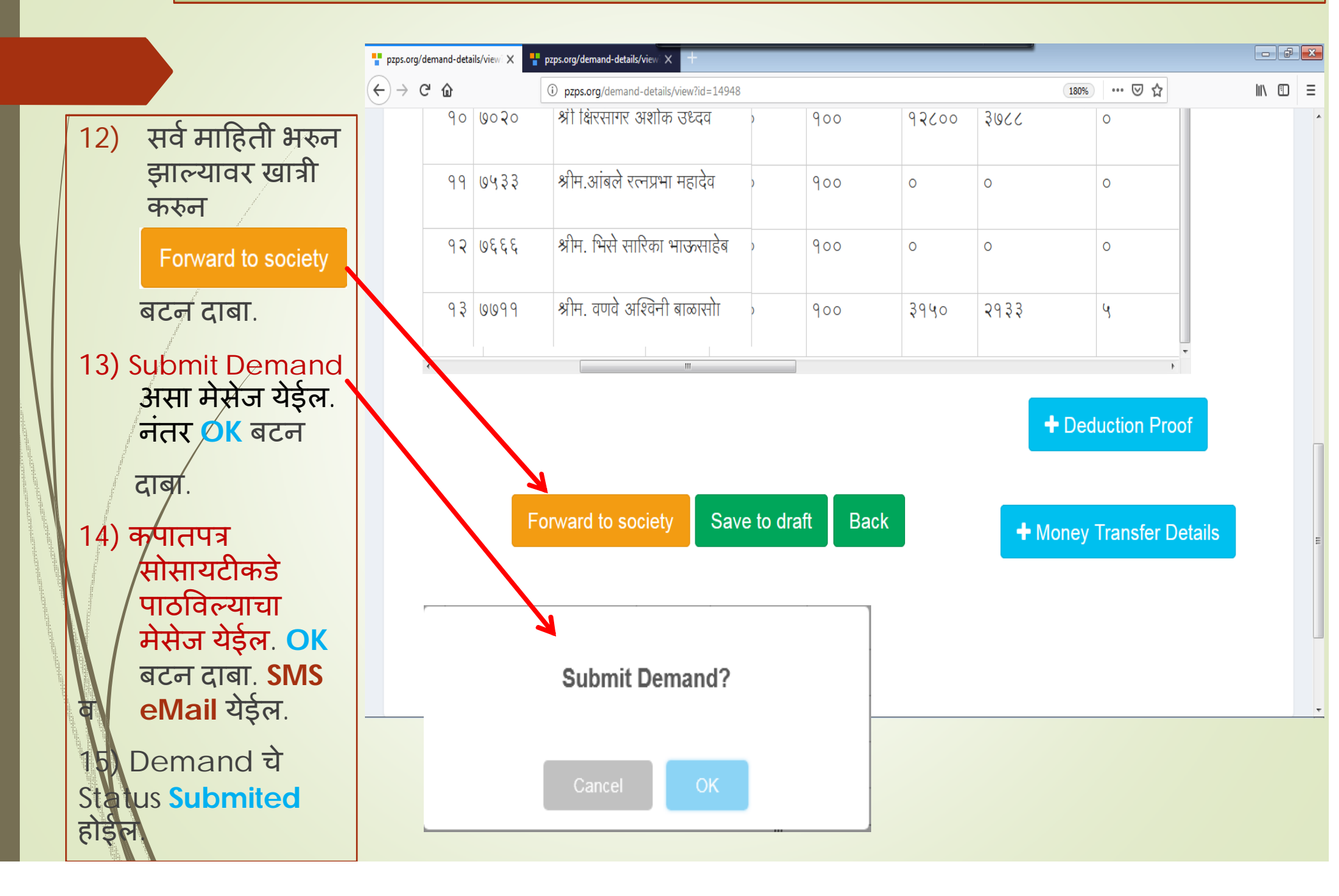

| (←) → C                                      | <u>ሰ</u>                             | i                                                                  | pzps.org/demand-details/view?id=14948                                                                                                    | \#                                                                         |                                                        |                                                | 160%                              | ☆      | \       |
|----------------------------------------------|--------------------------------------|--------------------------------------------------------------------|----------------------------------------------------------------------------------------------------|----------------------------------------------------------------------------|--------------------------------------------------------|------------------------------------------------|-----------------------------------|--------|---------|
|                                              | ≣                                    |                                                                    | २९-१४९४८-२                                                                                                    | २९ - प्राथमिक आरोग्य                                                       | केंद्रकूं जीरवाडी.⊣<br>२९) प्रा                        | प्राथमिक आरोग्ग कें<br>थमिक आरोग्ग केंद्रकूंजी | द्रकूंजीरवाड <u>ी.</u><br>रिवाडी. | 022214 | 00051_/ |
|                                              |                                      |                                                                    |                                                                                                    |                                                                            |                                                        |                                                |                                   |        |         |
| <ul> <li> 33 </li> <li> <b>1</b> </li> </ul> | Dema<br>Deman<br>Departı<br>स.क      | and Total:<br>d Created<br>ment : २९-<br>ग्याने लंबर               | : 147447 New Total:<br>I: 12-01-2019 Month<br>-प्राथमिक आरोग्य केंद्रकूंजीरवाडी<br>सभामटाचे नाव                                                               | 147447.00 S<br>: Jan-19 Sub<br>:<br>ਸ਼ੀਨੇ कर्ज शिल्लक                      | tatus: <i>Pend</i><br>mitted Date<br>तातडीरो कर्ज      | 000                                            |                                   |        |         |
|                                              | Deman<br>Deman<br>Departı<br>अ.क्र.  | and Total:<br>d Created<br>ment : २९-<br>खाते नंबर                 | : 147447 New Total:<br>I: 12-01-2019 Month<br>-प्राथमिक आरोग्या केंद्रकूंजीरवाडी<br>सभासदाचे नाव                                                              | 147447.00 S<br>: Jan-19 Sub<br>:<br>ਸ਼ੀਠੇ कर्ज शिल्लक                      | tatus: <i>Pend</i><br>mitted Date<br>तातडीचे कर्ज      | 022                                            | 21400051                          | _AST   |         |
|                                              | Deman<br>Departı<br>अ.क.             | and Total:<br>d Created<br>ment : २९-<br>खाते नंबर<br>३३९२         | : 147447 New Total:<br>I: 12-01-2019 Month<br>-प्राथमिक आरोग्या केंद्रकूंजीरवाडी<br>सभासदाचे नाव<br>श्रीमती शेलार विजयमाला किशोर                              | 147447.00 S<br>: Jan-19 Sub<br>:<br>मोठे कर्ज शिल्लक<br>-३१३७७७            | tatus: <i>Pend</i><br>mitted Date<br>तातडीचे कर्ज      | 022                                            | 21400051                          | _AST   |         |
|                                              | Deman<br>Departr<br>अ.क्र.<br>१<br>२ | and Total:<br>d Created<br>ment : २९-<br>खाते नंबर<br>३३९२<br>४६०४ | : 147447 New Total:<br>I: 12-01-2019 Month<br>-प्राथमिक आरोग्टा केंद्रकूं जीरवाडी<br>सभासदाचे नाव<br>श्रीमती शेलार विजयमाला किशोर<br>श्री हेंद्रे संतोष गोपाळ | 147447.00 S<br>: Jan-19 Sub<br>:<br>मोठे कर्ज शिल्लक<br>-३१३७७७<br>-४०५३९३ | tatus: <i>Pend</i><br>mitted Date<br>तातडीचे कर्ज<br>० | 022<br>C                                       | 21400051<br>hange passv           | _AST   |         |

17) सोसायटी आपल्या विभागाकडून आलेली रक्कम बँकशिटला खात्री करुन जमा घेईल. 18) जमा घेतल्यावर पुन्हा SMS व eMail येईल. तसेच प्रत्येक सभासदालाही तत्क्षणी जमा घेतल्याचा SMS जाईल. सोसायटी पुढील महिन्याचे कपातपत्र (schedule) 19) generate करेल. जे आपणास विभागाच्या dashboard वर दिसेल.

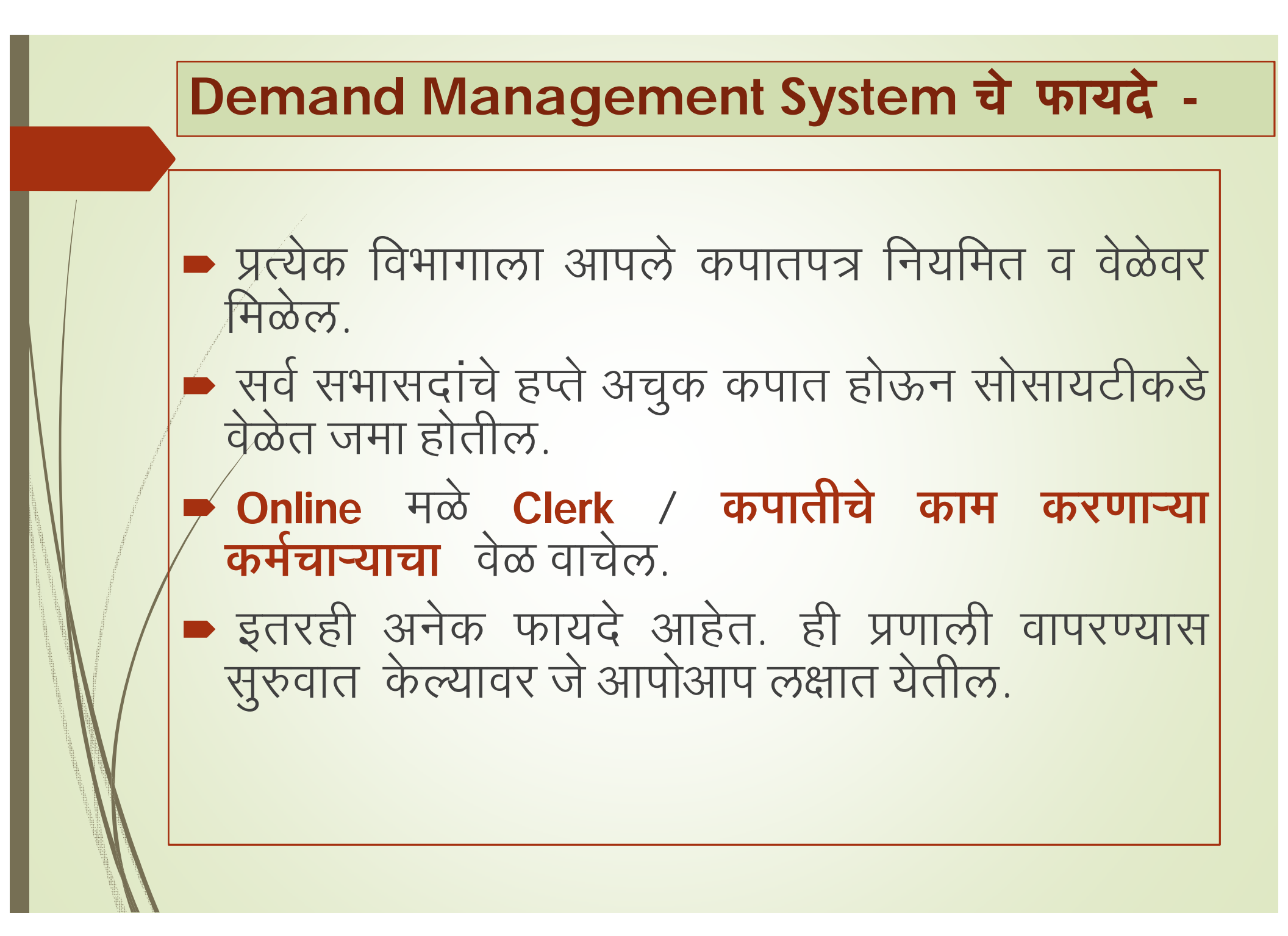

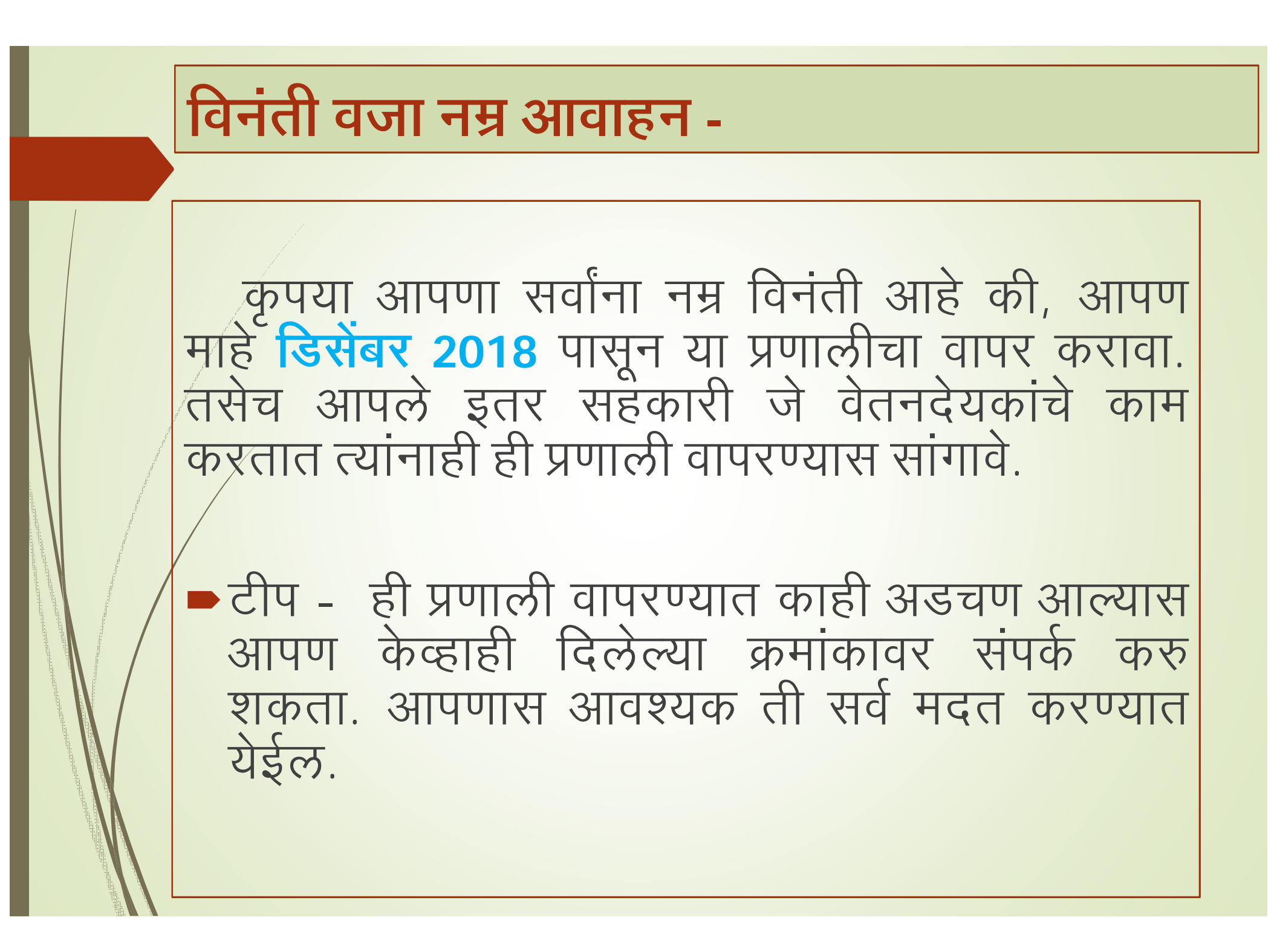

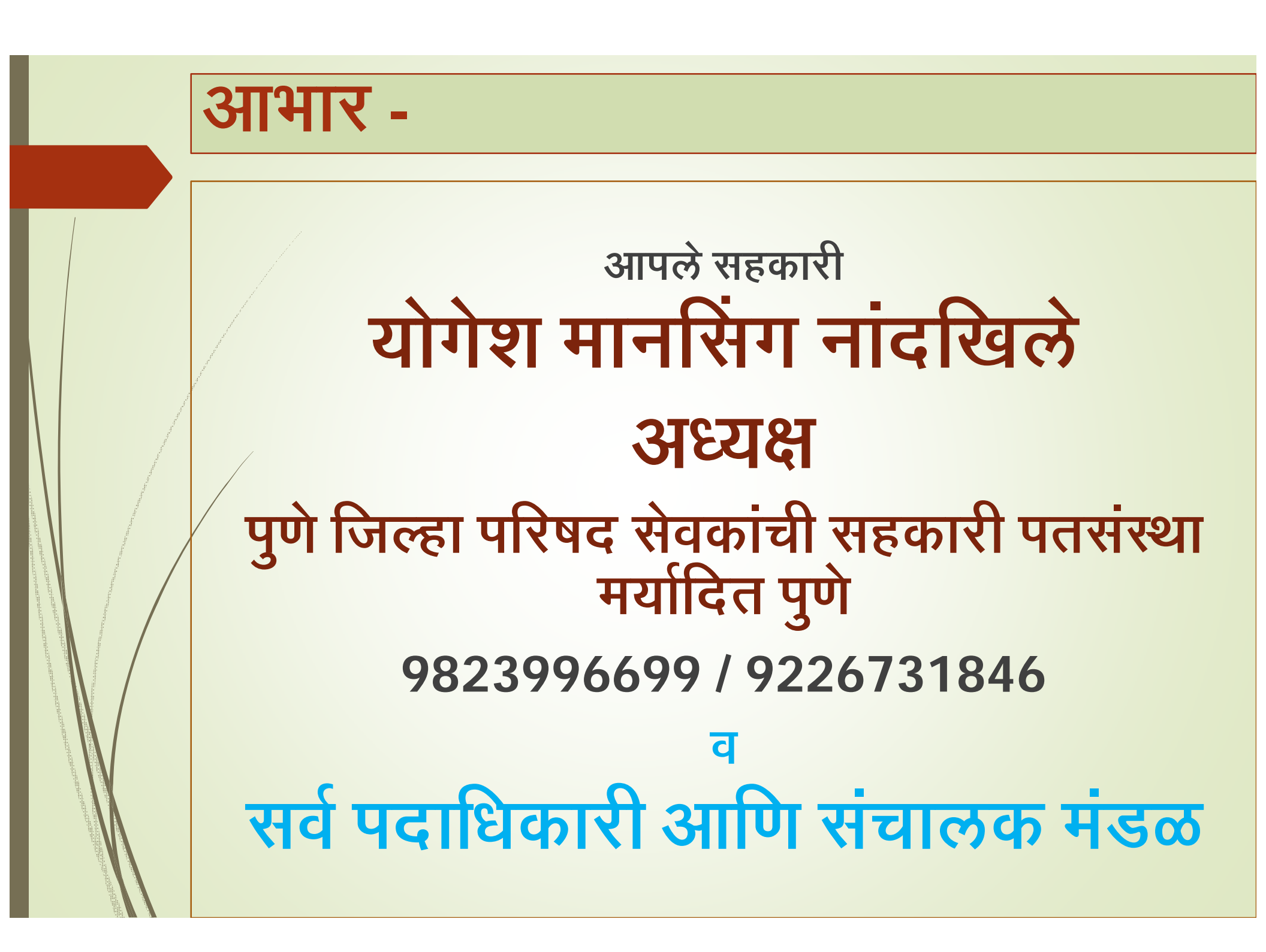